# CSCSE Foreign Degree Certification Guide / CSCSE 境外学历认证操作指南 (中英双语)

# 1. 注册账号 / Create an Account

中文步骤

1.

访问 CSCSE 官网: http://zwfw.cscse.edu.cn

2.

点击"**注册"**(右上角)。

3.

选择"个人用户",填写邮箱、手机号(支持国际号码)、设置密码。

4.

完成邮箱/手机验证,注册成功。

# **English Steps**

1.

Go to CSCSE website: http://zwfw.cscse.edu.cn

#### 2.

Click "Register" (top right corner).

#### 3.

Select **"Individual User"**, fill in email, phone number (international numbers supported), and set a password.

#### 4.

Complete email/SMS verification to finish registration.

# 2. 登录并填写申请 / Log in & Submit Application

## 中文步骤

#### 1.

登录账号,进入"学历学位认证"→"在线申请"。

#### 2.

阅读须知后,点击"**下一步"**。

3.

填写个人信息(姓名、护照号等),确保与文凭一致。

4.

填写 学历信息(院校名称、专业、学习时间等)。

# **English Steps**

1.

Log in, go to **"Degree Certification"**  $\rightarrow$  **"Online Application"**.

#### 2.

Read the instructions and click "Next".

#### 3.

Fill in personal details (name, passport number, etc.), matching your diploma.

4.

Enter education details (university name, major, study period, etc.).

# 3. 上传材料 / Upload Documents

中文步骤

#### 必须材料(Required Documents):

护照首页扫描件(PDF/JPG)。

国外学历证书(毕业证)扫描件。 完整成绩单扫描件(需官方翻译成中文或英文)。 个人证件照(白底,电子版)。

#### 可选材料(If Applicable):

课程描述(部分国家需提供)。 学习期间签证/居留证明(如出入境记录)。

## **English Steps**

#### **Required Documents:**

Scanned passport bio page (PDF/JPG).

Scanned foreign degree certificate (diploma).

Complete academic transcripts (officially translated to Chinese/English).

ID photo (white background, digital).

#### **Optional**:

Course descriptions (required for some countries).

Study visa/residence permits (e.g., entry-exit records).

# 4. 支付费用 / Payment

## 中文步骤

#### 1.

确认信息无误后,选择"提交申请"。

#### 2.

支付认证费360元人民币(支持支付宝/银联/微信)。

#### 3.

保存缴费凭证,等待审核(20个工作日)。

# **English Steps**

## 1.

After verifying details, click "Submit Application".

# 2.

Pay the fee (**360 CNY**) via Alipay/UnionPay/WeChat Pay.

#### 3.

•

Save the payment receipt and wait for review (~20 working days).

# 5. 查询进度 / Check Status

## 中文步骤

登录账号 → "用户中心" → "我的申请" 查看进度。

如需补材料,会收到短信/邮件通知。

# **English Steps**

Log in  $\rightarrow$  "User Center"  $\rightarrow$  "My Applications" for updates.

If additional documents are needed, you'll receive SMS/email alerts.

# 6. 认证完成 / Receive Result

## 中文步骤

认证成功后,电子版认证书可在官网下载。如需纸质版,需额外申请邮寄(到付)。

# **English Steps**

Once approved, download the e-certificate from the website.

For a hard copy, request postal delivery (cash on delivery).

【周期预计为20天】